## Инструкция по установке ПО «МПЦ-СМ»

Выполнить запуск системы с USB флеш карты

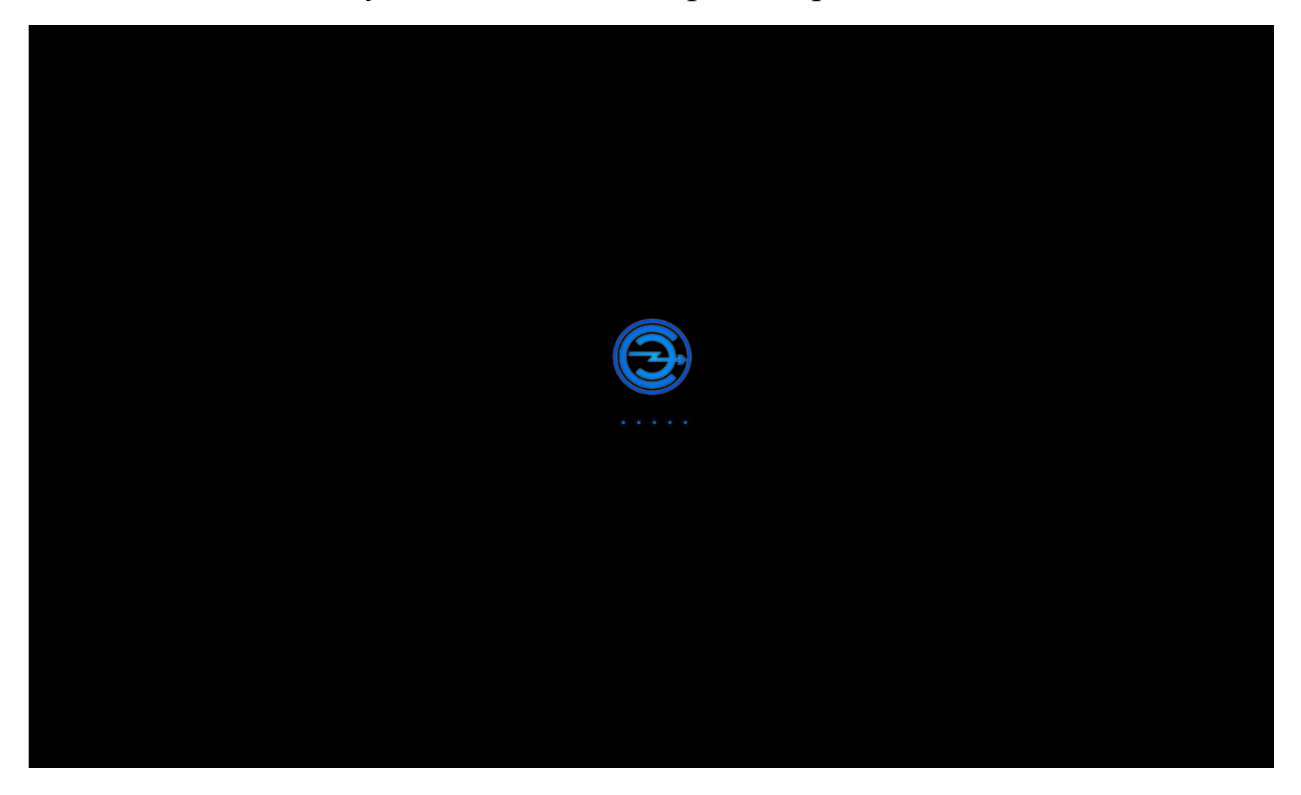

После запуска системы двойным кликом мыши запустить «Установить ПО АРМ»

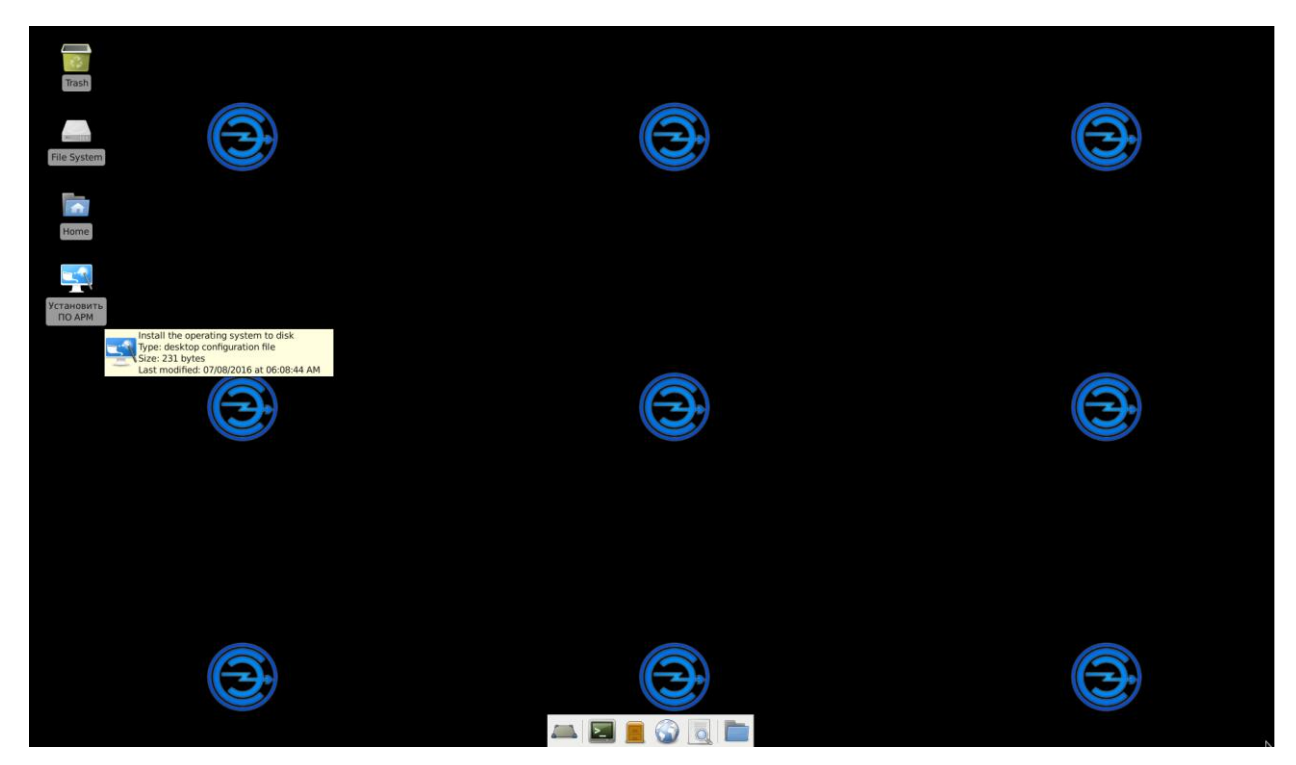

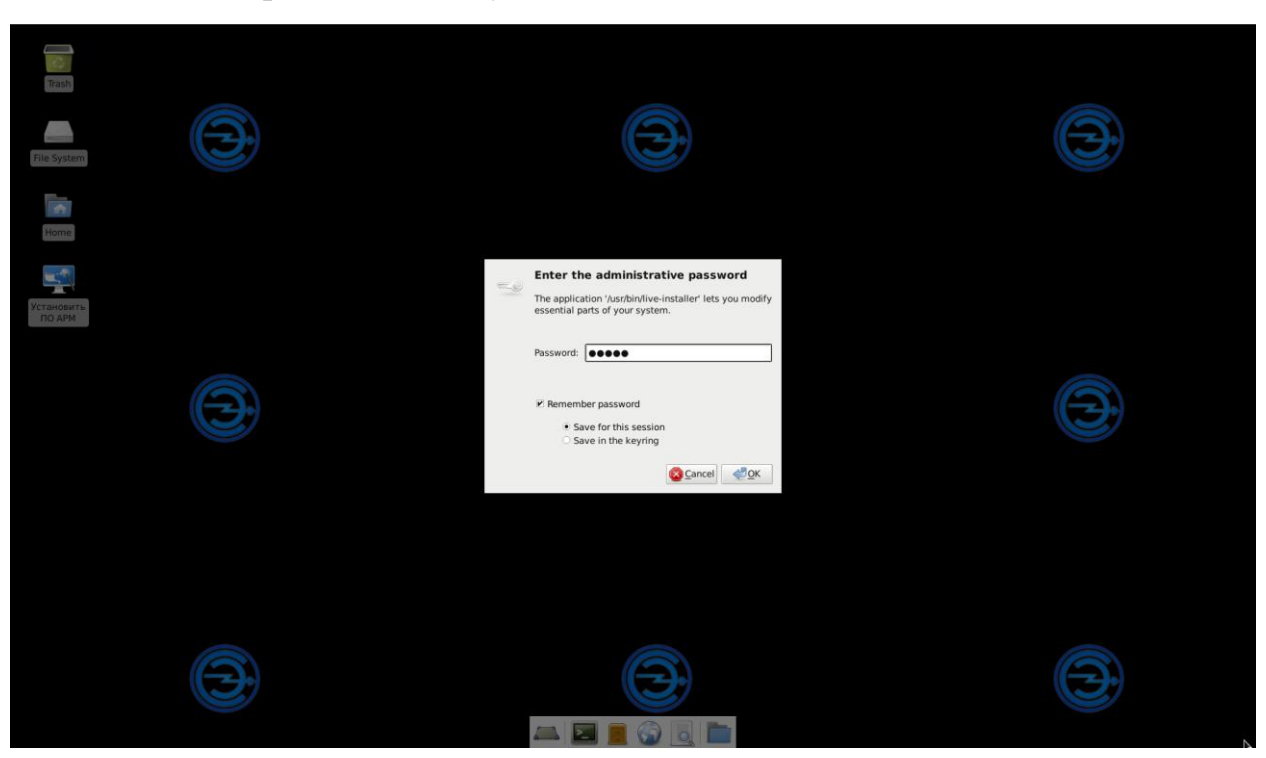

Ввести пароль системы установки и нажать «Ок»

Выбрать жесткий диск, на который будет производиться установка ОС

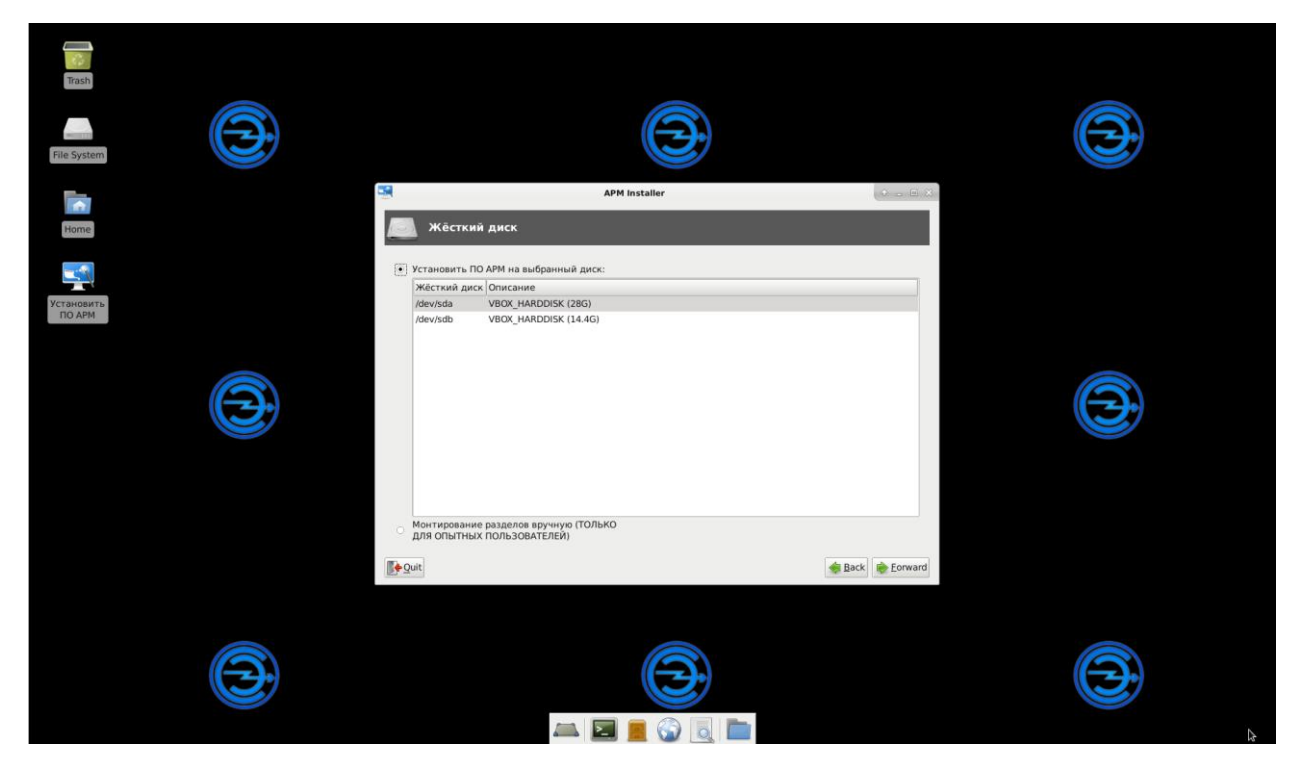

Подтвердить создание разделов, выбрав «Yes»

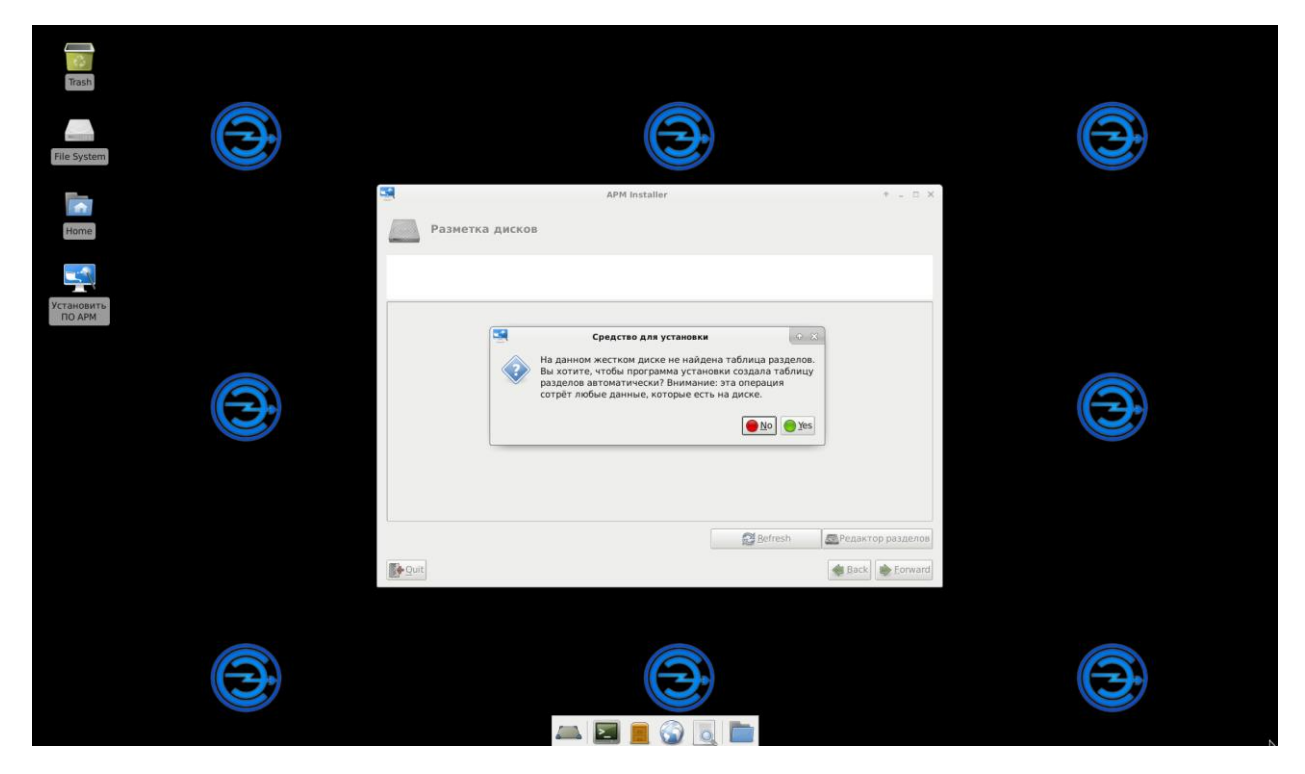

На разделе с типом файловой системы ext4 вызвать контекстное меню

| Trash<br>File System<br>Home              |     | APM Installer                                                                                                    |     |
|-------------------------------------------|-----|----------------------------------------------------------------------------------------------------|-----|
| Veranosarta<br>TIO APM<br>28 GB<br>Volume |     | сорта<br>устройство Тип Операционная система Точка монтирования Форматировать? Размер Свободное место<br>Лечиба1 кмир кмар за умар 2054<br>Лечиба2 ехt4<br>не размечено 2 |     |
|                                           |     | Вefresh     С Редактор разделов       Popult     Back                                                                                                    |     |
|                                           | (3) |                                                                                                    | (C) |

В выпадающем списке выбрать параметры: «Точка монтирования» – «/», «Форматировать как:» – «ext4» и нажать «Ok»

| Trash<br>File System                                    | Ð | <b>39</b>       | APM Installer                                                                                        | + _ = ×                                             |   |
|---------------------------------------------------------|---|-----------------|----------------------------------------------------------------------------------------------------|-----------------------------------------------------|---|
| Home<br>Home<br>Ycranosiru<br>HO APM<br>28 GB<br>Volume |   | Paзметка дисков | зdі2<br>Фалатировать раздел<br>во: /dev/sda2<br>тирования: //<br>оовать как:<br>еxt4<br>© cancel @@x | Размер (Свободное место<br>2054<br>26615 26348<br>2 |   |
|                                                         |   | <b>₽</b> Quit   | 😂 Befresh                                                                                            | СРедактор разделов                                  |   |
|                                                         |   |                 |                                                                                                    |                                                     | _ |

## Нажать клавишу «Forward»

| Trash<br>File System                              | 54                                                              |                                                                     | APM Installer                             |                        |                                 |                            |  |  |
|---------------------------------------------------|-----------------------------------------------------------------|---------------------------------------------------------------------|-------------------------------------------|------------------------|---------------------------------|----------------------------|--|--|
| Home<br>Krtarobarta<br>IDO APM<br>28 GR<br>Volume | Pa<br>(dg)<br>Verpokerbo<br>/dev/sda<br>/dev/sda<br>He pasmeven | зметка дисков<br>Тип. Операционная систен<br>swap swap<br>exti<br>o | зали<br>на Точка монтировани<br>swop<br>/ | м Форматироват<br>ext4 | ть? Разме<br>2054<br>26615<br>2 | р Свободное несто<br>26348 |  |  |
|                                                   | <b>Quit</b>                                                     |                                                                     |                                           | Bef                    | resh                            | С Редактор разделов        |  |  |
|                                                   |                                                                 | 2                                                                   |                                           |                        |                                 |                            |  |  |

В выпадающем списке выбрать «armsystem.squashfs»

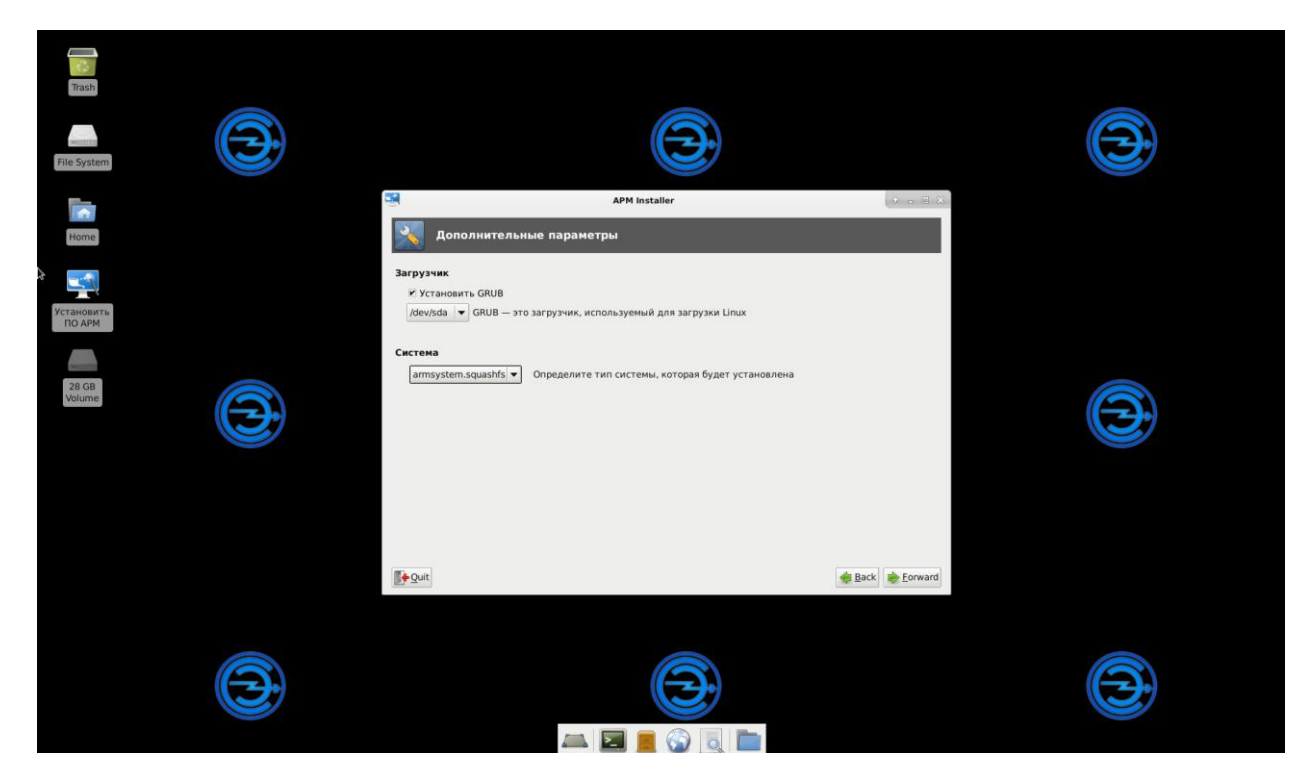

Нажать клавишу «Установить»

| 28 GB<br>Volume<br>Trash                             |                                                                                                    |                  |  |
|------------------------------------------------------|----------------------------------------------------------------------------------------------------|------------------|--|
| File System<br>Flome<br>Home<br>Yctaiours<br>TIO APM | Содная информация     Содная информация     Содная информация     Локализация     Локализация     Локали |                  |  |
|                                                      | <u>∎ Quit</u>                                                                                                    | Heack Установить |  |
|                                                      |                                                                                                    |                  |  |

По завершению установки нажать «Yes» после чего будет выполнена перезагрузка. Выполнить настройку запуска ОС с жесткого диска, на который была выполнена установка.

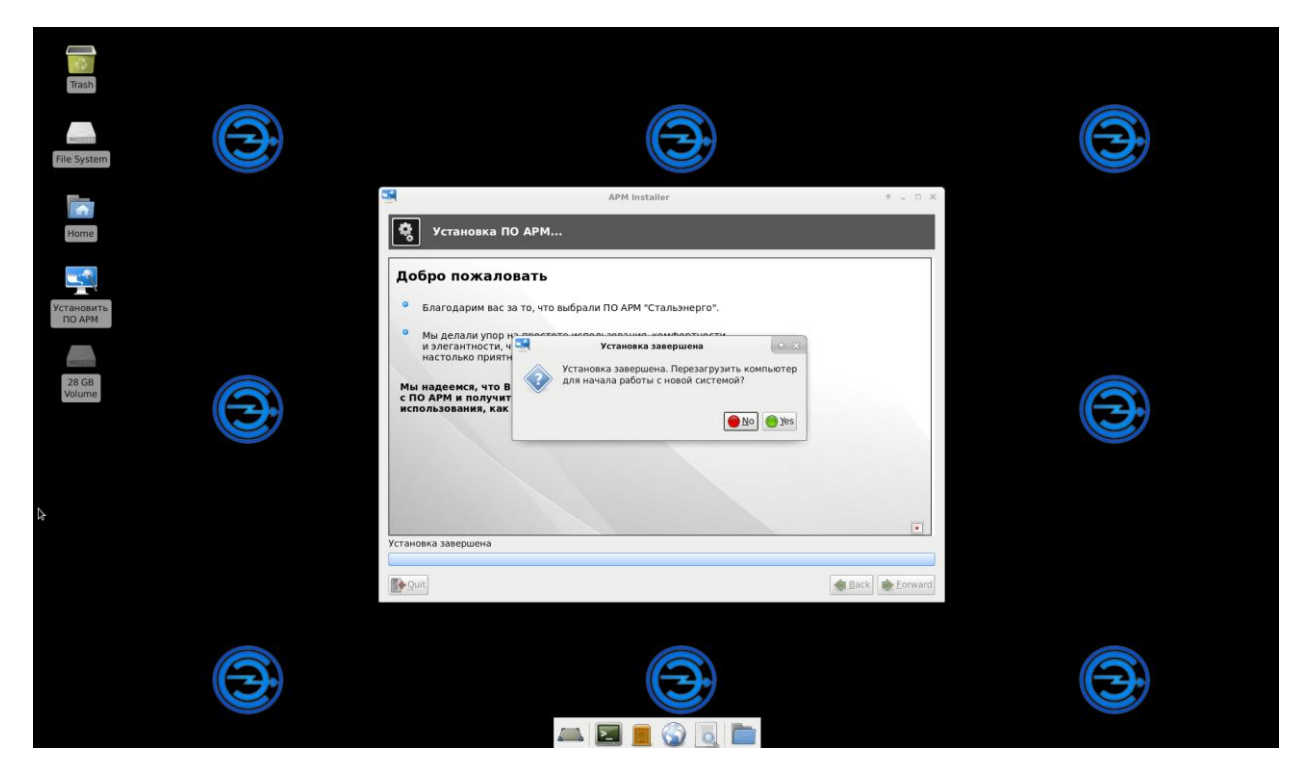

После загрузки необходимо выбрать название станции и нажать «Ок»

| Терминал -                                                                                                    |
|----------------------------------------------------------------------------------------------------|
| Файл Правка Вид Терминал Вкладки Справка                                                                                                    |
| Выберите конфигурацию станции Новокосино Конфигурацию станции Конфигурацию станции Конфигурации Конфигурации К |

Выбрать тип АРМ и нажать «Ok»

| Файл Правка Вид Терминал Вкладки Справка Выберите тип АРМ Д ДСЦП Основной Д ДСЦП Резервный Ц И Основной З ШН Резервный Ц ИИ |  |
|----------------------------------------------------------------------------------------------------|--|
| Выберите тип АРМ<br>ДСЦП Основной<br>1 ДСЦП Резервный<br>2 ШН Основной<br>3 ШН Резервный<br>4 ШЧИ                           |  |
| <<br><ОК > <0тмена>                                                                                                    |  |
|                                                                                                    |  |

Ввести пароль системы установки и нажать «Ок»

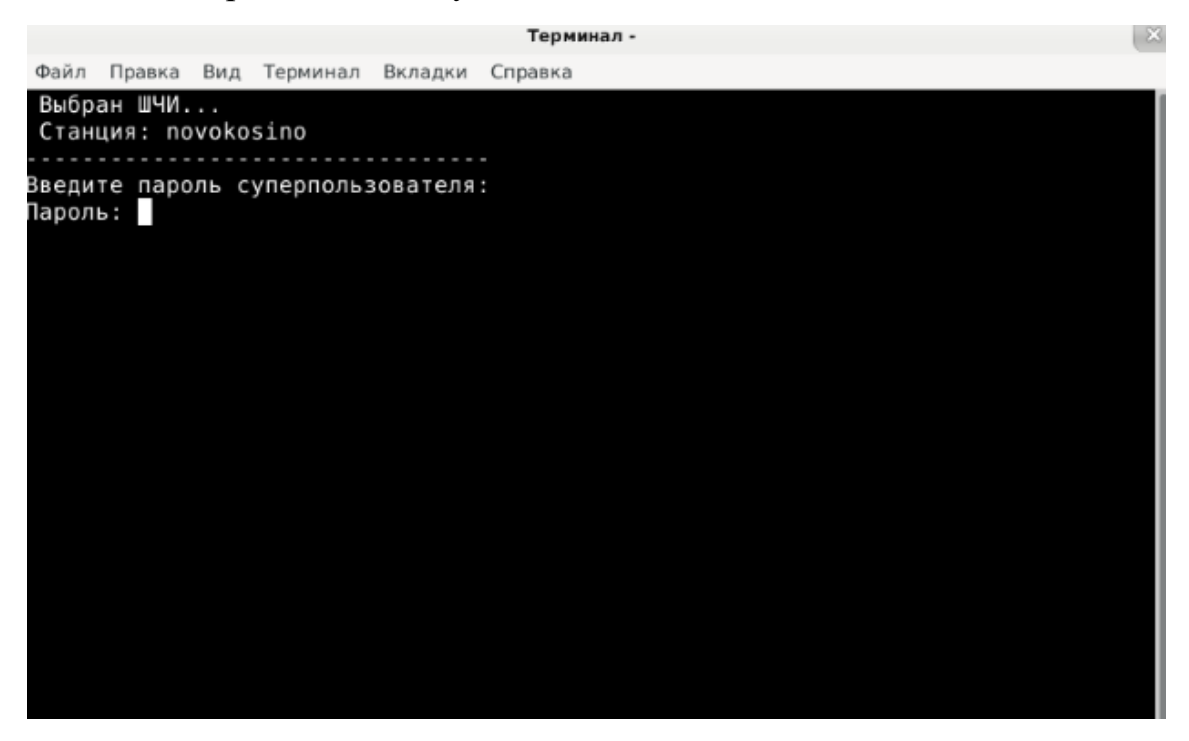

Нажать «Enter». Будет произведена перезагрузка

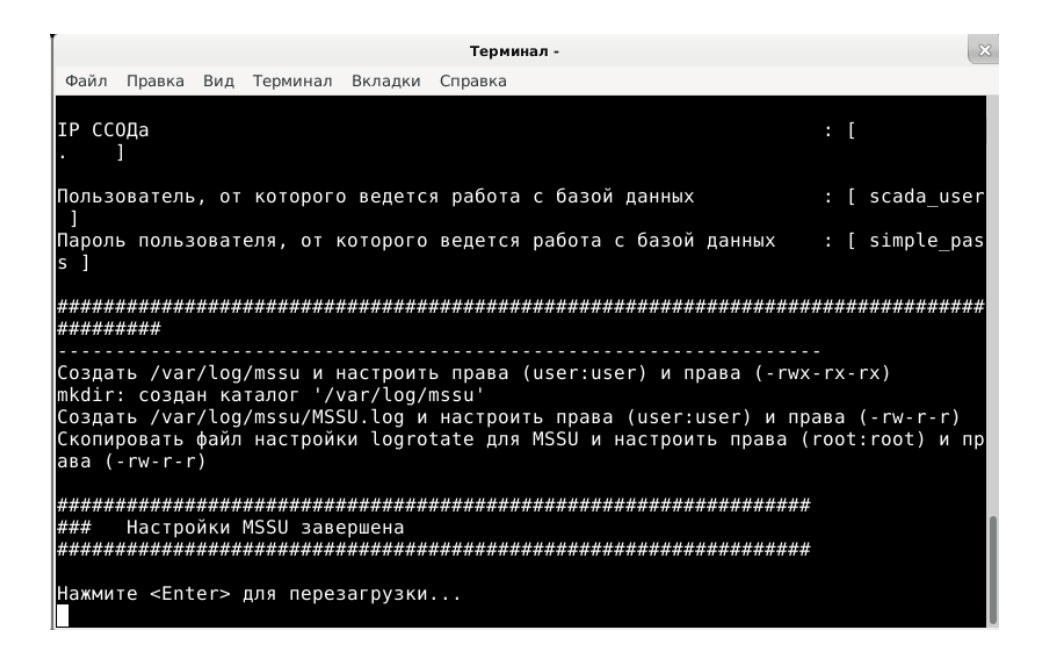

После следующего включения производится настройка принтеров системы. Необходимо ввести пароль системы установки и нажать "Enter"

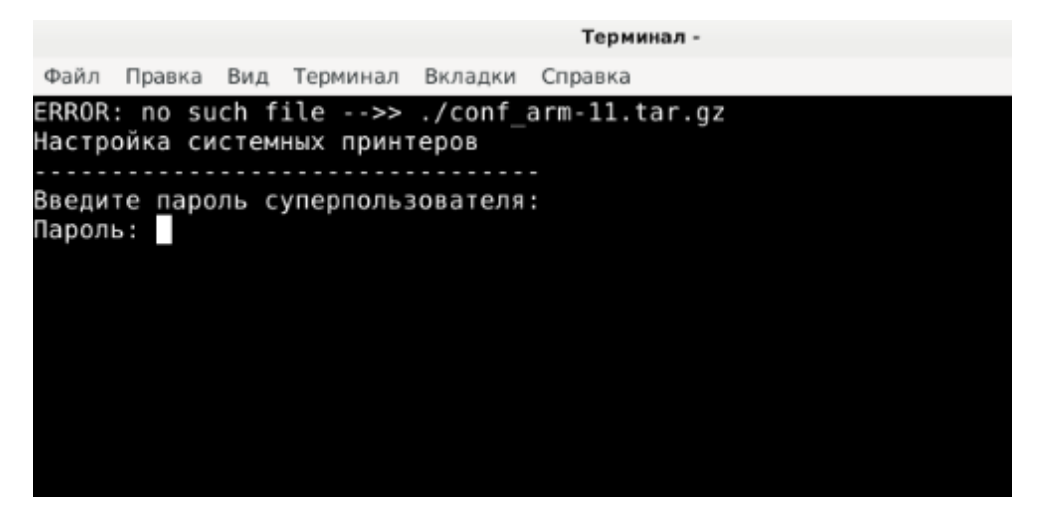

При отсутствии принтеров ввести с клавиатуры «n» и нажать «Enter»

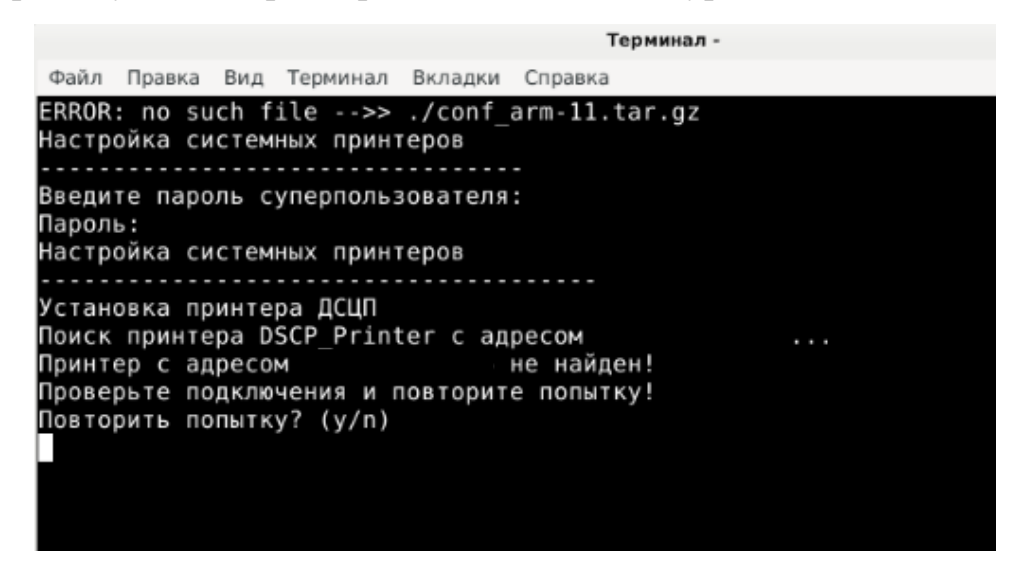

Для продолжения нажать «Enter». Будет выполнена перезагрузка

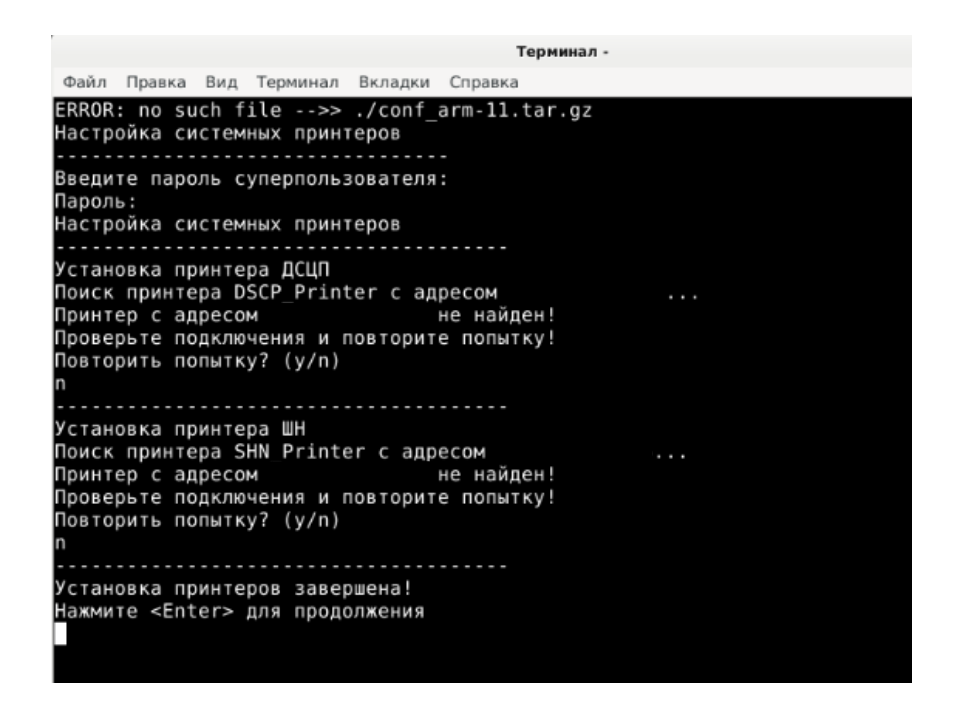

После запуска ОС установленная система готова к полноценному рабочему циклу

| $\bigcirc$                | АРМ ШЧИ                         | 📲 Заблокировано                                                       | Ст. НОВОК                                                                                                    | осино                                                              | Мнемосхема -                                          | СТМ МПЦ-СМ СТМ М                   | Acny 2. 10.28             | 122 13:51                  |
|---------------------------|---------------------------------|-----------------------------------------------------------------------|----------------------------------------------------------------------------------------------------|--------------------------------------------------------------------|-------------------------------------------------------|------------------------------------|---------------------------|----------------------------|
|                           | Official department             | 1                                                                     | 1Ф 2Ф ИБП СЗИ АППАРАТ.<br>МСПУ                                                                                                    | хтояние техн. средоте<br>МСПУ МПЦ-СМ                               | ЦВМ-М ОКА-4И ОКА ОК                                   | СТРЦ АЛПАРАТ. В<br>СТОЕК           | 33У-ЭЦС-Е АЛПАРАТ.<br>АРМ | СЕТЕВАЯ Сере<br>АППАРАТ. 1 |
|                           |                                 |                                                                       |                                                                                                    | дц стм                                                             | АППАРАТ. СТМ СЕРВЕР СТМ                               | шлюз дц 1 ш                        | ілюз дц 2                 |                            |
|                           |                                 |                                                                       | Д Г: HK-3/1.2ч; HK-3/1.1ч;<br>HK-4/1.2ч; HK-4/1.1ч;                                                                                                    |                                                                    |                                                       |                                    | co-i 🖬 📑                  | - 3                        |
| 1                         | SCERE                           |                                                                       |                                                                                                    | EFEFE                                                              | 'din'n'nii                                            |                                    | TIEII (II)                |                            |
| 803                       |                                 |                                                                       |                                                                                                    |                                                                    |                                                       |                                    |                           | HK-3 3                     |
| 3070                      | 566 367 855                     | Макет стрелки<br>1 2 3 4 5 6                                          | Колпачки на стрелку                                                                                                    |                                                                    |                                                       |                                    |                           |                            |
| $\langle \langle \rangle$ | Ст. Новогиреево                 | МВ МП ММ                                                              |                                                                                                    | ВНИМАНИЕ!!!<br>ЭТСУТСТВУЕТ<br>ОЧЕНИЕ К СЕРВЕРУ,<br>ИОНАЛ ОГРАНИЧЕН | ст. новокосино                                        | Арк КЦ                             |                           | HK-4                       |
|                           |                                 |                                                                       | 123456                                                                                                    |                                                                    | 20                                                    | %                                  |                           |                            |
|                           | "HANNE"                         |                                                                       | <u> Think the state of the state of the state </u> |                                                                    | i de la ciel                                          | //                                 |                           |                            |
|                           |                                 | 0 542 644 546 945 850 502<br>10 10 10 10 10 10 10 10 10 10 10 10 10 1 | 994 858 956 949 852 864 86<br>62 (122) (121) (121) (122)                                                                                                    | 1 868 876 872<br>TRE (118)<br>HK-86 (117)                          |                                                       | <sup>712</sup> 882<br>HK-72 (10000 |                           | 1 720<br>[]][] 8           |
| 86%<br>72                 |                                 | Ток перевода стрелок           № А В С           1           2        | KB<br>1 2 3 4 5 6 (ARPHR                                                                                                    | M                                                                  | 72s                                                   |                                    |                           |                            |
|                           | AB 27007<br>AB 27007<br>AB 2701 | 3<br>4<br>5<br>6                                                      | Резерв стрелок<br>1 2 3 4 5 6<br>НК-96                                                                                                    | P 2039<br>14 HK-86.24 <sup>H</sup>                                 | 289 2089 2089<br>K-72/3/4 14: HK-72/3/4 24 E; HK-3/2; | Курб                               | ens 3BP                   | вкзс                       |
|                           | AS Nu. Z.R                      |                                                                       | 18500                                                                                                    |                                                                    | HK-12/2 HK-4/2                                        |                                    |                           |                            |